# CSM的密碼恢復

### 目錄

<u>簡介</u> <u>必要條件</u> <u>需求</u> <u>採用元件</u> <u>問題</u> <u>解決方案</u> <u>對於CSM 4.2及更低版本</u> <u>對於CSM 4.3版及更高版本</u> <u>相關資訊</u> 相關思科支援社群討論

# 簡介

本檔案介紹如何在思科安全管理員(CSM)中復原密碼。

附註:這是對文檔108520 - CSM的密碼恢復的重新認證。

## 必要條件

#### 需求

思科建議您瞭解以下主題:

•思科安全管理器(CSM)安裝在預設目錄中

#### 採用元件

本文件所述內容不限於特定軟體和硬體版本。

本文中的資訊是根據特定實驗室環境內的裝置所建立。文中使用到的所有裝置皆從已清除(預設))的組態來啟動。如果您的網路正在作用,請確保您已瞭解任何指令可能造成的影響。

如需文件慣例的詳細資訊,請參閱思科技術提示慣例。

#### 問題

您會忘記在安裝時最初提供的管理員帳戶的密碼(除非已更改)。 因此,您需要執行密碼恢復。

# 解決方案

#### 對於CSM 4.2及更低版本

完成以下步驟即可執行密碼復原:

- 1. 通過在CLI中發出此命令來停止守護程式服務。 net stop crmdmgtd
- 2. 在CLI中運行resetpasswd.exe執行檔案。
  C:\Program Files\CSCOpx\bin\resetpasswd.exe -f admin 系統將提示您輸入新密碼。
- 3. 通過服務或通過CLI啟動守護程式管理器。 net start crmdmgtd

#### 對於CSM 4.3版及更高版本

完成以下步驟即可執行密碼復原:

- 運行resetpasswd.pl檔案,在CLI中將admin指定為使用者名稱。
  C:\PROGRA~2\CSCOpx\bin\Perl C:\PROGRA~2\CSCOpx\bin\ResetPasswd.pl admin
  系統將提示您輸入新密碼。
- 在某些情況下,可以使用ACS伺服器完成外部身份驗證,並且您可能沒有訪問ACS伺服器的許可權 ,從而重置密碼。在這種情況下,您可以將身份驗證模式重置回LOCAL,然後重置管理員密碼。

C:\PROGRA~2\CSCOpx\bin\Perl C:\PROGRA~2\CSCOpx\bin\resetloginmodule.pl

# 相關資訊

- 思科安全管理員支援頁面
- 技術支援與文件 Cisco Systems